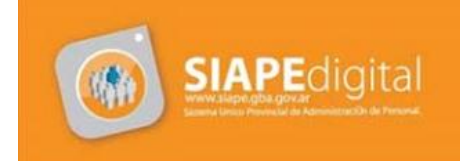

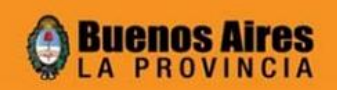

## Nuevos requisitos para el ingreso al sistema:

### WINDOWS

### > Si utiliza Internet Explorer

- Navegador Internet Explorer 6 o superior.
- JRE 1.6.0\_04 (Java 6 Update 4) o superior (\*)

### > Si utiliza Mozilla Firefox

- Navegador Mozilla Firefox 2.0 o superior.

- Hasta la versión 3.5 inclusive será necesario la JRE 1.6.0 en cualquiera de sus versiones, sin embargo, si utiliza la version 3.6 deberá tener instalado la JRE 1.6.0\_10 (Java Update 10) o superior.

(\*) Si no posee la versión minima de JRE, al ingresar al sistema se le instalará la versión 1.6.0\_16 (Java 6 Update 16) con una mínima intervención del usuario

- LINUX
  - Navegador Mozilla Firefox 2.0 o superior.
  - JRE 1.6.0 (Java 6) o superior

## **Posibles problemas:**

### 1- No posee la versión minima de JRE.

Al ingresar al sistema se le instalará la versión 1.6.0\_16 (Java 6 Update 16) con una mínima intervención del usuario.

También puede descargarlo previamente para una instalación manual, desde:

- Windows version 1.6\_16
- Windows version 1.6\_20
- <u>Linux RPM bin</u>
- <u>Linux bin</u>

# 2- No posee la versión minima de JRE y NO posee los permisos necesarios para instalarla en su PC.

Deberá dirigirse al responsable administrador de su Sistema Operativo para obtener los permisos necesarios.

# 3- Cumple con los requerimientos mínimos, pero al ingresar al sistema, aparece una leyenda indicando que la versión del cliente WEB es antigua.

Deberá limpiar los archivos temporales, tanto de su navegador como de JAVA. Para ello, debe dirigirse al panel de control y seguir los siguientes pasos:

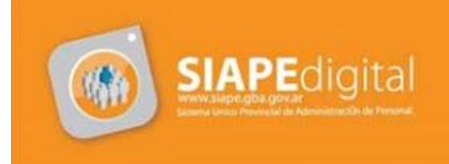

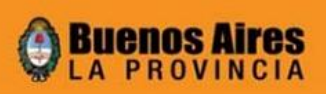

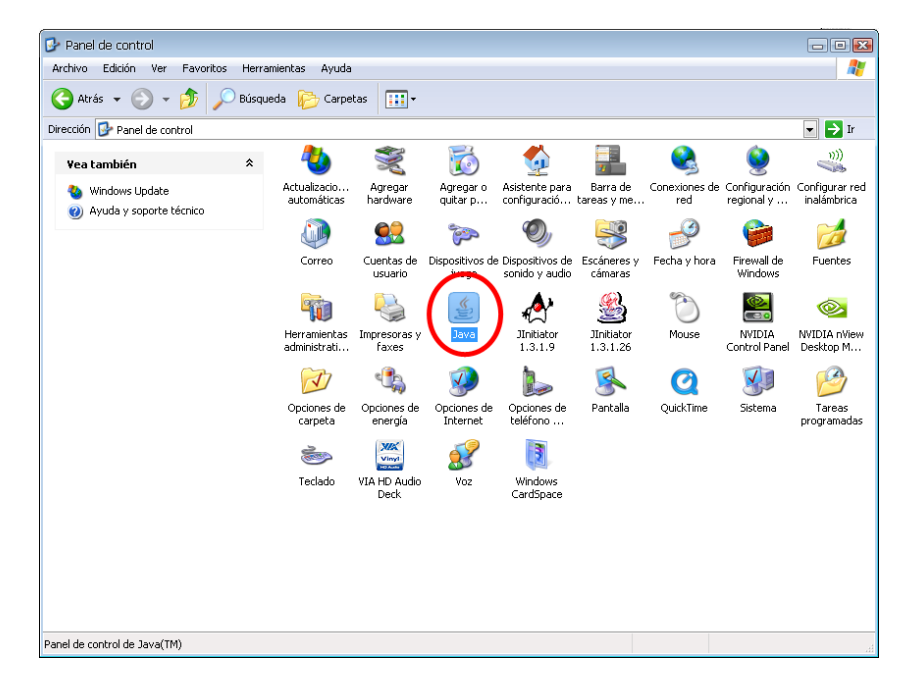

• Diríjase al Panel de Control de Windows, en esta ventana localice el ícono de Java

• Una vez ingresado, presione sobre el botón Configuración, situado en la parte inferior de la ventana.

| 🖆 Panel de control de Java 📃 🗖 🖾                                                                                                    |  |  |  |  |  |
|----------------------------------------------------------------------------------------------------|--|--|--|--|--|
| General Actualización Java Seguridad Avanzado                                                                                                    |  |  |  |  |  |
| Acerca de                                                                                                    |  |  |  |  |  |
| Muestra información sobre la versión del Panel de control.                                                                                                    |  |  |  |  |  |
|                                                                                                    |  |  |  |  |  |
|                                                                                                    |  |  |  |  |  |
| Acerca de                                                                                                    |  |  |  |  |  |
| Configuración de red                                                                                                    |  |  |  |  |  |
| La configuración de red se utiliza cuando se establece la conexión con Internet.<br>Java utilizará la configuración de red del navegador de forma predeterminada.<br>Esta configuración sólo debe ser modificada por usuarios con conocimientos<br>avanzarlos. |  |  |  |  |  |
|                                                                                                    |  |  |  |  |  |
| Configuración de red                                                                                                    |  |  |  |  |  |
| Archivos temporales de Internet                                                                                                    |  |  |  |  |  |
| Los archivos utilizados en las aplicaciones de Java se guardan en una carpeta<br>especial para acelerar su ejecución posterior. Sólo los usuarios con conocimientos<br>avanzados deberían borrar archivos o modificar esta configuración.                      |  |  |  |  |  |
|                                                                                                    |  |  |  |  |  |
|                                                                                                    |  |  |  |  |  |
| Configuración Ver                                                                                                    |  |  |  |  |  |
| Aceptar Cancelar Aplicar                                                                                                    |  |  |  |  |  |

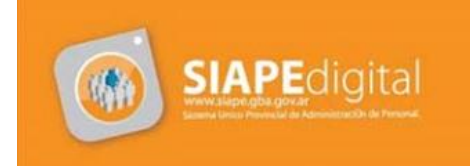

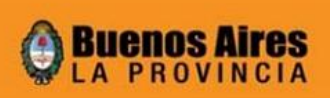

• En pantalla que se abre a continuación, debe presionar sobre el botón, Borrar archivos.

| Configu | uración de archivos temporales<br>inservar los archivos temporales en mi equipo.]                                                                                        | E |
|---------|----------------------------------------------------------------------------------------------------|---|
| Ubic    | ación                                                                                                    |   |
|         | Seleccione la ubicación en donde se guardan los archivos temporales:                                                                                                    |   |
|         | ; and Settings\Pablo\Datos de programa\Sun\Java\Deployment\cache Cambiar                                                                                                 |   |
|         | Seleccione el nivel de compresión de los archivos JAR: Ninguna<br>Establezca la cantidad de espacio en disco para el almacenamiento de archivos temporales:<br>1000 🖨 MB |   |
|         | Borrar archivos Restaurar valores predeterminados                                                                                                    |   |
|         | Aceptar Cancela                                                                                                    |   |

• En la siguiente ventana, verifique que estén activados los dos tildes que le aparecen en pantalla y presione sobre el botón Aceptar.

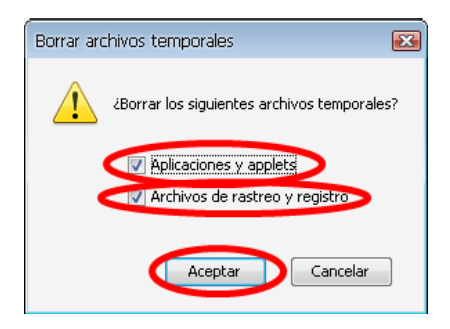

• Cierre todas las ventanas, diríjase nuevamente al panel de control e ingrese a Opciones de Internet.

| 🚱 Panel de control                                                  |        |                              |                        |                          |                                   |                         |                      |                             |                               |
|---------------------------------------------------------------------|--------|------------------------------|------------------------|--------------------------|-----------------------------------|-------------------------|----------------------|-----------------------------|-------------------------------|
| Archivo Edición Ver Favoritos                                       | Herram | nientas Ayuda                |                        |                          |                                   |                         |                      |                             |                               |
| 🔇 Atrás 👻 🕥 👻 🏂 Búsqueda 🌮 Carpetas 🔛 -                             |        |                              |                        |                          |                                   |                         |                      |                             |                               |
| Dirección 🚱 Panel de control                                        |        |                              |                        |                          |                                   |                         |                      |                             | 💌 🄁 Ir                        |
| ¥ea también                                                         | *      | 2                            | Ń                      | õ                        |                                   |                         |                      | <u> </u>                    | )))                           |
| <ul> <li>Windows Update</li> <li>Ayuda y soporte técnico</li> </ul> |        | Actualizacio<br>automáticas  | Agregar<br>hardware    | Agregar o<br>quitar p    | Asistente para<br>configuració    | Barra de<br>tareas y me | Conexiones de<br>red | Configuración<br>regional y | Configurar red<br>inalámbrica |
|                                                                     |        |                              | <u> </u>               | igo                      | Ø,                                | 3                       | P                    | 6                           |                               |
|                                                                     |        | Correo                       | Cuentas de<br>usuario  | Dispositivos de<br>juego | Dispositivos de<br>sonido y audio | Escáneres y<br>cámaras  | Fecha y hora         | Firewall de<br>Windows      | Fuentes                       |
|                                                                     |        | -                            | 4                      |                          |                                   | <u></u>                 | Ċ                    |                             | <b></b>                       |
|                                                                     |        | Herramientas<br>administrati | Impresoras y<br>faxes  | Java                     | JInitiator<br>1.3.1.9             | JInitiator<br>1.3.1.26  | Mouse                | NVIDIA<br>Control Panel     | NVIDIA nView<br>Desktop M     |
|                                                                     |        | N                            | ٩٩                     |                          |                                   | <u>s</u>                | Q                    | <b>K</b>                    | B                             |
|                                                                     |        | Opciones de<br>carpeta       | Opciones de<br>energía | Opciones de<br>Internet  | Opciones de<br>teléfono           | Pantalla                | QuickTime            | Sistema                     | Tareas<br>programadas         |
|                                                                     |        | 1                            | Vingt<br>Vingt         | 3                        | 3                                 |                         |                      |                             |                               |
|                                                                     |        | Teclado                      | VIA HD Audio<br>Deck   | Voz                      | Windows<br>CardSpace              |                         |                      |                             |                               |
|                                                                     |        |                              |                        |                          |                                   |                         |                      |                             |                               |
|                                                                     |        |                              |                        |                          |                                   |                         |                      |                             |                               |
|                                                                     |        |                              |                        |                          |                                   |                         |                      |                             |                               |
| Panel de control de Java(TM)                                        |        |                              |                        |                          |                                   |                         |                      |                             |                               |

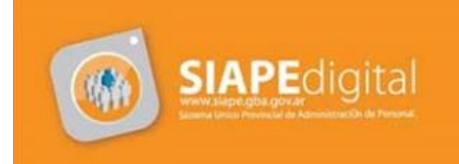

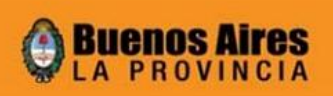

- La siguiente pantalla dependerá si tiene Internet Explorer 6 o alguno superior.
  - En caso de tener Internet Explorer 6, debe presionar los botones Eliminar cookies y Eliminar archivos

| Propiedades de Inte                                                                                                    | rnet                                                                                            |            |                    | ? 🗙           |  |  |  |  |
|----------------------------------------------------------------------------------------------------|-------------------------------------------------------------------------------------------------|------------|--------------------|---------------|--|--|--|--|
| Conexiones                                                                                                    | Programa                                                                                        | 98         | Opciones avanzadas |               |  |  |  |  |
| General                                                                                                    | Seguridad                                                                                       | Privacidad |                    | Contenido     |  |  |  |  |
| Página de inicio                                                                                                    |                                                                                                 |            |                    |               |  |  |  |  |
| Dirección                                                                                                    | Puede cambiar la página que utiliza como página de inicio.<br>Dirección: http://www.google.com/ |            |                    |               |  |  |  |  |
| Usar actua                                                                                                    | Usar actual Predeterminada Usar página en blanco                                                |            |                    |               |  |  |  |  |
| Archivos temporales de Internet<br>Las páginas visitadas se almacenan en una carpeta para tener acceso más<br>rápido cuando lo desee.                                                                        |                                                                                                 |            |                    |               |  |  |  |  |
| Eliminar cooki                                                                                                    | es Eliminar                                                                                     | archivos   |                    | Configuración |  |  |  |  |
| Historial<br>La carpeta Historial contiene vínculos a las páginas ya visitadas para tener<br>acceso más rápido cuando lo desee.<br>Días que puede guardar las<br>páginas en Historial: 50 - Borrar Historial |                                                                                                 |            |                    |               |  |  |  |  |
| Colores                                                                                                    | Fuentes                                                                                         | Idio       | mas                | Accesibilidad |  |  |  |  |
|                                                                                                    | (                                                                                               | Aceptar    | Cano               | elar Aplicar  |  |  |  |  |

• En caso de tener Internet Explorer 7 o superior, debe hacer clic sobre el botón Eliminar

| Historial (                                   | de exploración                                                                                              |               |  |  |  |  |
|-----------------------------------------------|----------------------------------------------------------------------------------------------------|---------------|--|--|--|--|
| Ð                                             | Elimine archivos temporales, historial, cookies, contraseñas<br>guardadas e información de formularios web. |               |  |  |  |  |
| Eliminar el historial de exploración al salir |                                                                                                    |               |  |  |  |  |
|                                               | Eliminar                                                                                                    | Configuración |  |  |  |  |
| Búsqueda                                      | a                                                                                                    |               |  |  |  |  |

Y en la siguiente pantalla, debe seleccionar todos los ítems y presionar Eliminar

• En el caso de tener Mozilla Firefox, debe ir al menú Herramientas y dirigirse a la opción Limpiar Historial.

| Herramien <u>t</u> as              | Ayuda            |                   |
|------------------------------------|------------------|-------------------|
| Bu <u>s</u> car en la              | web              | Ctrl+K            |
| <u>D</u> escargas                  |                  | Ctrl+J            |
| ⊆omplement                         | os               |                   |
| 🐋 Personas                         |                  | +                 |
| <u>J</u> ava Consol                | e                |                   |
| Co <u>n</u> sola de e              | errores          | Ctrl+Mayús.+J     |
| Información                        | de la página     |                   |
| Iniciar naver                      | tación privada   | Ctrl+Mavús.+P     |
| <limpiar <u="" el="">his</limpiar> | storial reciente | Ctrl+Mayús.+Supr. |
| Opciones de                        | Tab Mix Plus     |                   |
| Opciones                           |                  |                   |

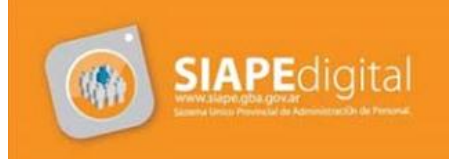

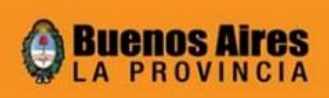

• Seguidamente, debe seleccionar ítem Todo que aparece en Rango temporal a limpiar. Luego tildar todas las opciones y presionar sobre el botón Limpiar ahora

| Limpiar todo el historial |                                                                                             |          |  |  |
|---------------------------|---------------------------------------------------------------------------------------------|----------|--|--|
| Rango <u>t</u> empora     | l a limpiar: Todo                                                                           |          |  |  |
| 1                         | Todos los items seleccionados<br>serán eliminados.<br>Esta acción no puede ser<br>deshecha. |          |  |  |
|                           |                                                                                             |          |  |  |
| Historial de              | navegación y descargas                                                                      | *        |  |  |
| Cookies                   |                                                                                             |          |  |  |
| Caché                     |                                                                                             |          |  |  |
| Preferencia               | itivas<br>s del sitio                                                                       | ~        |  |  |
|                           | Limpiar ahora                                                                               | Cancelar |  |  |

4- Cumple con los requerimientos mínimos, pero al ingresar al sistema, le aparece una ventana de advertencia su navegador se TILDA.

• Diríjase al Panel de Control de Windows, en esta ventana localice el ícono de Java

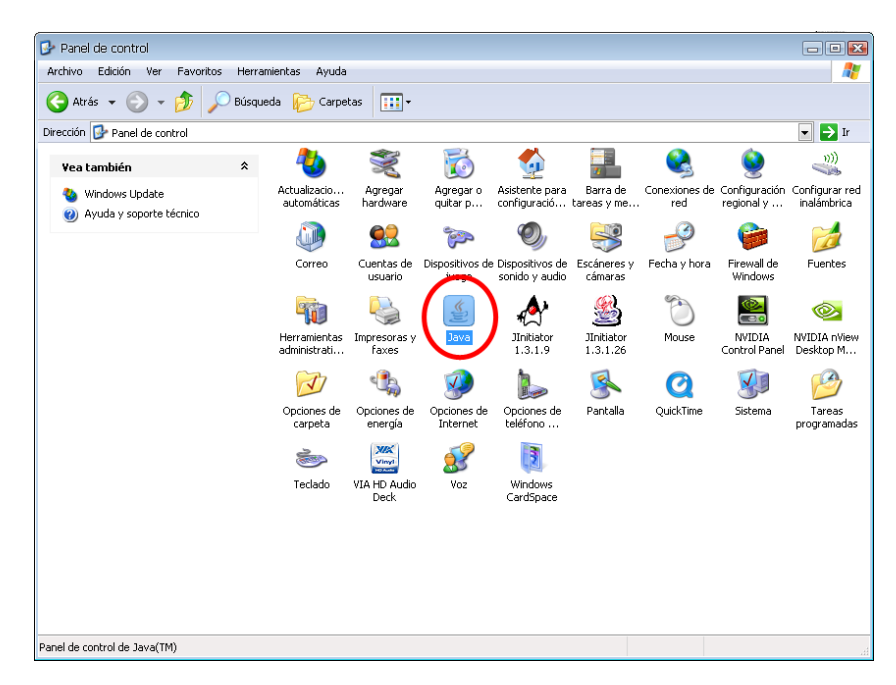

 Dentro del Panel de Control de Java, debe dirigirse a la pestaña Avanzado, allí ampliar las opciones Seguridad y luego Verificación de seguridad de código remoto. Debe tildar la opción Deshabilitar.

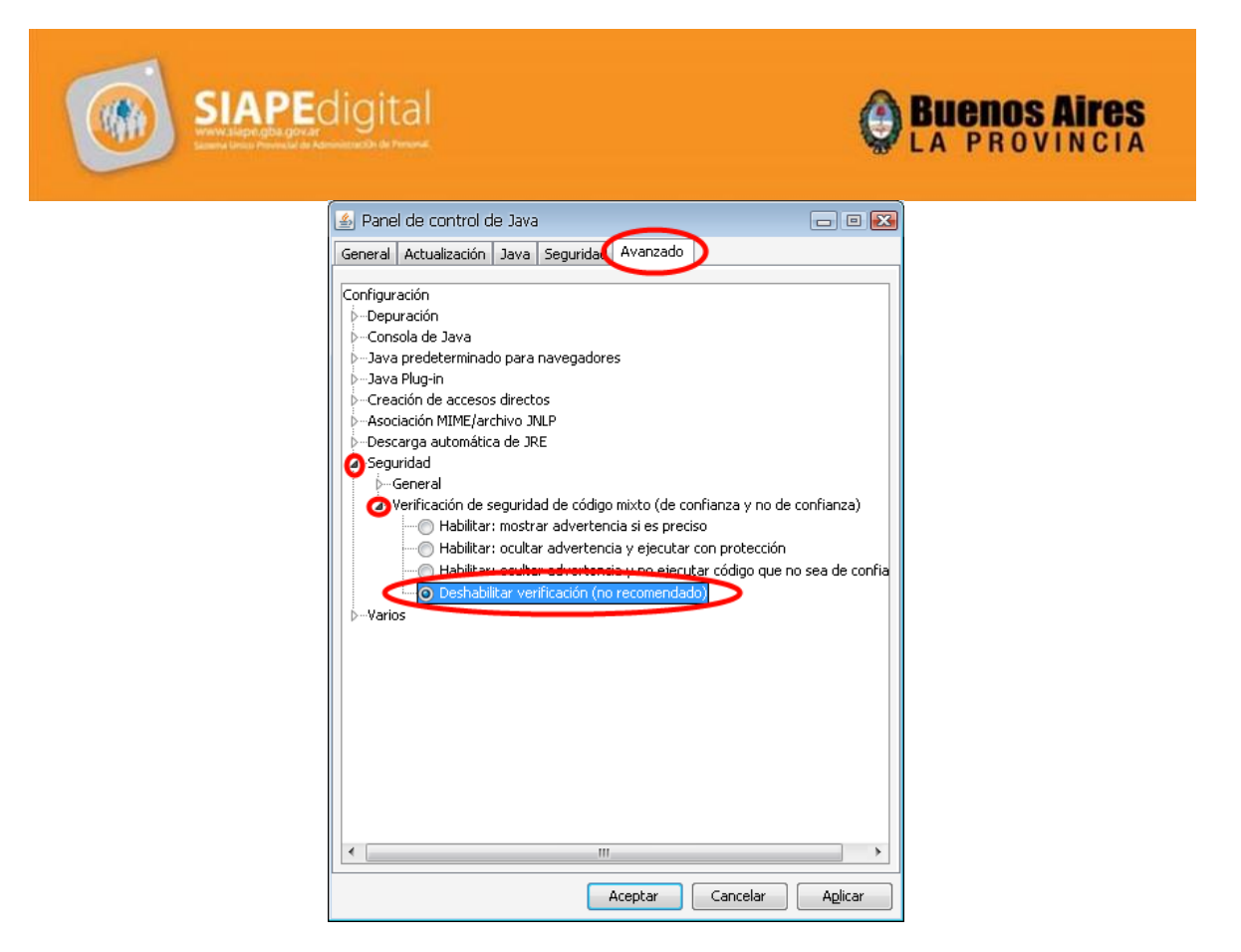

Una vez realizados todos estos pasos, podrá ingresar sin ningún tipo de problemas al Sistema.